To place a hold on a document that has already been borrowed...

Step 1: Go to our online catalogue and log in to your MyGoethe account.

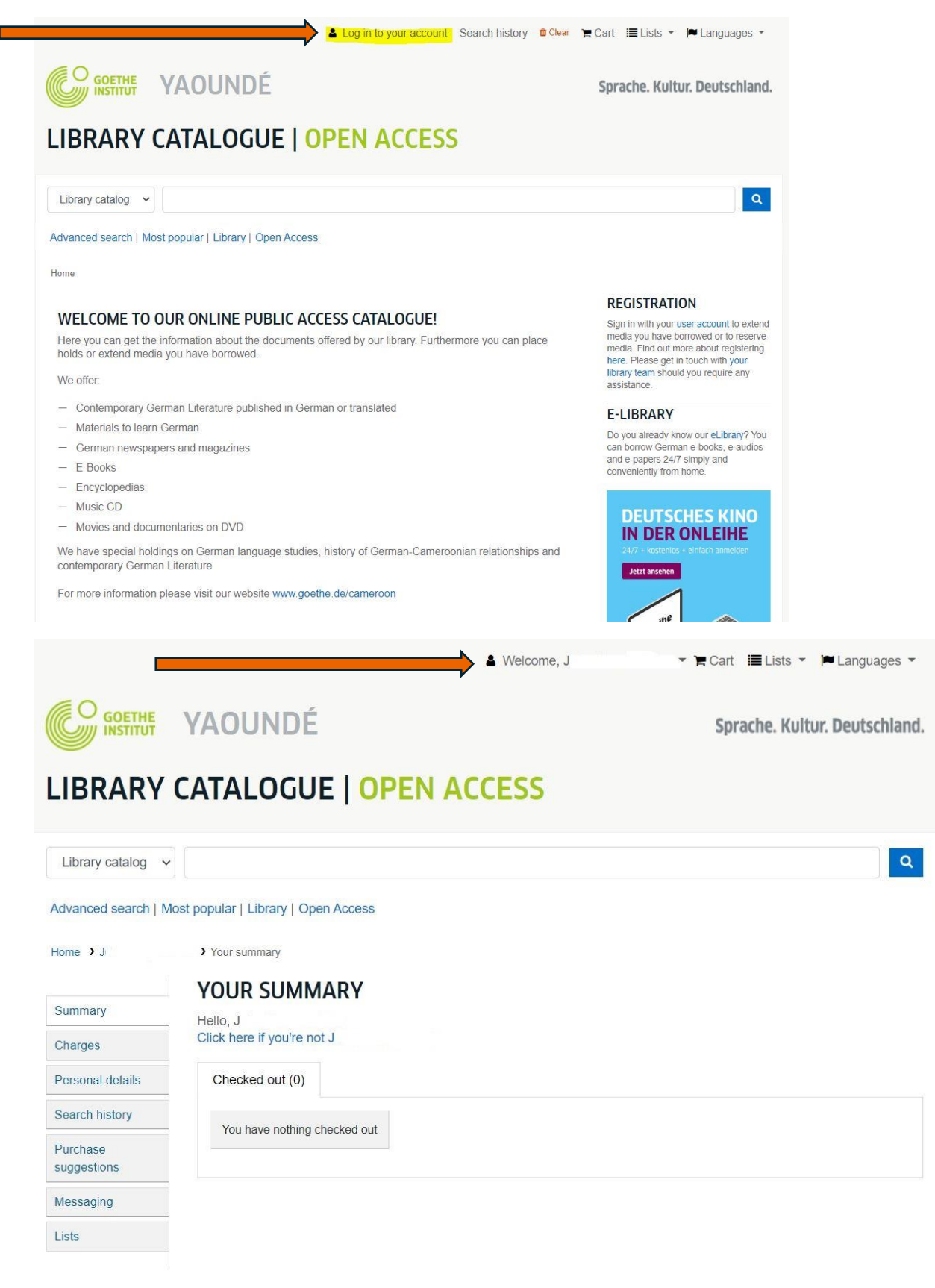

Step 2: Enter the text in the search engine.

|                         |                                      | & Welcome, J | ▼ Cart ≣ Lists ▼ P Languages ▼ |
|-------------------------|--------------------------------------|--------------|--------------------------------|
|                         | YAOUNDÉ                              |              | Sprache. Kultur. Deutschland   |
| LIBRARY                 | CATALOGUE   OF                       | PEN ACCESS   |                                |
| Library catalog         | La cité des livres qui reven         |              | ٩                              |
| Advanced search   N     | lost popular   Library   Open Access |              |                                |
| Home >J                 | Your summary                         |              |                                |
| Summary                 | YOUR SUMMARY<br>Hello, J             |              |                                |
| Charges                 | Click here if you're not J           |              |                                |
| Personal details        | Checked out (0)                      |              |                                |
| Search history          | You have nothing checked out         |              |                                |
| Purchase<br>suggestions |                                      |              |                                |
| Messaging               |                                      |              |                                |
|                         |                                      |              |                                |

Step 3: Check if the document is checked out and click on "place hold".

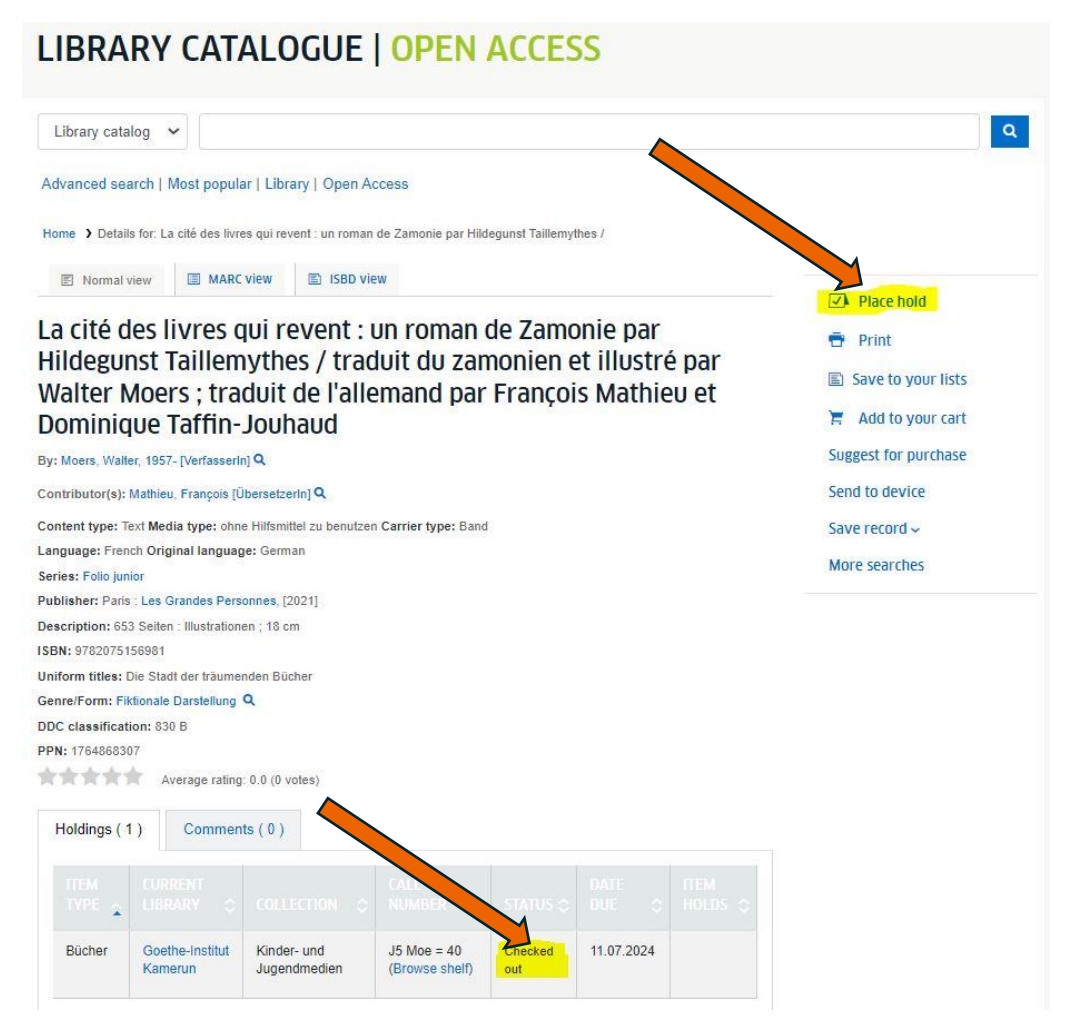

Step 4: Confirm your reservation.

|                                                                                                    | YAOUNDÉ                                                                                                    | Sprache. Kultu | r. Deutschland. |  |  |  |
|----------------------------------------------------------------------------------------------------|----------------------------------------------------------------------------------------------------|----------------|-----------------|--|--|--|
| LIBRARY                                                                                                    | CATALOGUE   OPEN ACCESS                                                                                                    |                |                 |  |  |  |
| Library catalog ~<br>Advanced search   M<br>Home > Placing a hold                                                     | ost popular   Library   Open Access                                                                                              |                | Q               |  |  |  |
| PLACI                                                                                                    | NG A HOLD                                                                                                    |                |                 |  |  |  |
| CONFIRM HOLDS FOR: J (0 0 8 )                                                                                         |                                                                                                    |                |                 |  |  |  |
| Place a hold on La cité des livres qui revent : un roman de Zamonie par Hildegunst Taillemythes / , by Moers, Walter, |                                                                                                    |                |                 |  |  |  |
| Your priority: 1                                                                                                    |                                                                                                    |                |                 |  |  |  |
| Number of holds: 0                                                                                                    |                                                                                                    |                |                 |  |  |  |
| Show more options                                                                                                    |                                                                                                    |                |                 |  |  |  |
| CONFIF                                                                                                    | RM HOLD                                                                                                    |                |                 |  |  |  |
| Library catalog                                                                                                    |                                                                                                    |                | Q               |  |  |  |
|                                                                                                    |                                                                                                    |                |                 |  |  |  |
| Advanced search   Mo                                                                                                  | st popular   Library   Open Access                                                                                               |                |                 |  |  |  |
| Home > J                                                                                                    | > Your summary                                                                                                    |                |                 |  |  |  |
| 0                                                                                                    | YOUR SUMMARY                                                                                                    |                |                 |  |  |  |
| Summary                                                                                                    | Hello, J<br>Click here if you're not J                                                                                           |                |                 |  |  |  |
| Charges                                                                                                    | Checked out (0) Holds (1)                                                                                                    |                |                 |  |  |  |
| Search history                                                                                                    |                                                                                                    |                |                 |  |  |  |
| Purchase                                                                                                    | Search Clear filter 😤 Copy 🖨 Print 🌐 CSV                                                                                         |                |                 |  |  |  |
| suggestions                                                                                                    | HOLDS (1 TOTAL)                                                                                                    |                |                 |  |  |  |
| Messaging                                                                                                    |                                                                                                    |                |                 |  |  |  |
| Lists                                                                                                    |                                                                                                    |                | MODIFY          |  |  |  |
|                                                                                                    | La cité des livres qui revent : un roman de<br>Zamonie par Hildegunst Taillemythes /<br>Moers, Walter,27.06.2024Never<br>expires | Suspend        | CANCEL          |  |  |  |
|                                                                                                    | SUSPEND ALL HOLDS until                                                                                                    | ndefinitely    |                 |  |  |  |
|                                                                                                    | RESUME ALL SUSPENDED HOLDS                                                                                                    |                |                 |  |  |  |